# Setting Report Access in Eval25

Click here to view related articles.

Security Note

**A** 

In order to set access on a report for students and/or instructors to **Yes**, the corresponding **Access Reports** settings in the Institution Settings must be set to **Yes**.

Email support@collegenet.com to request a change to report access.

## Set Report Access Levels

### 1. Within Your Custom Report, Click the Access tab

| 🔒 Home                            | 🖞 Re                                                                                                    | eports <del>-</del>                           | 🕻 My Questions | Configuration - | 🗹 Survey  |        |
|-----------------------------------|----------------------------------------------------------------------------------------------------|-----------------------------------------------|----------------|-----------------|-----------|--------|
| Custom Reports                    |                                                                                                    |                                               |                |                 |           |        |
|                                   |                                                                                                    |                                               |                |                 |           |        |
| ← My Reports                      |                                                                                                    |                                               |                |                 |           |        |
| Business Department Course Report |                                                                                                    |                                               |                |                 |           |        |
| Settings                          |                                                                                                    |                                               | 🖊 Edit         |                 | C Preview | Access |
| Students 🔿 Yes                    |                                                                                                    |                                               |                |                 |           |        |
|                                   |                                                                                                    | No                                            |                |                 |           |        |
| Instru<br>Permitted (             | Istructors Yes (To enable, the associated institution setting must be turned on.)<br>No<br>Own Courses<br>Own + Associated Courses<br>Show on the instructor home<br>tted Users<br>Yes<br>No |                                               |                |                 |           |        |
| Ac                                | lmins                                                                                                    | <ul><li>Yes</li><li>No</li><li>Save</li></ul> |                |                 |           |        |
| Image: Custom Reports Access tab. |                                                                                                    |                                               |                |                 |           |        |
|                                   |                                                                                                    |                                               |                |                 |           |        |

#### 2. Set the Access Levels:

- Students
  - Yes

- No
- Instructors
  - Yes
  - No
  - Own Courses
  - Own + Associated Courses
- Permitted Users
  - Yes
  - No
- Admins
  - Yes
  - No

#### 3. Tap Save

#### Note

i

Please be aware that reports do not have to be published upon saving. Reports are visible to you only until they are published from the Custom Reports list page.